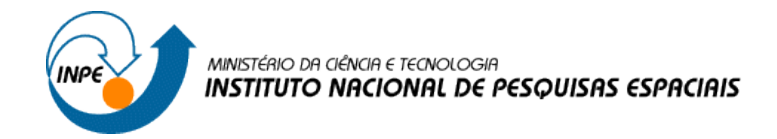

## SER300 – INTRODUÇÃO AO GEOPROCESSAMENTO

Álgebra de Mapas - LEGAL

Laboratório 4 – parte 1

Vitor Conrado Faria Gomes

2017

| 📓 Banco de Dados —                           |      | $\times$ |
|----------------------------------------------|------|----------|
| Diretório C:\springdb4                       |      |          |
| Banco de Dados                               |      |          |
| Piranga                                      |      |          |
|                                              |      |          |
| Nome: Piranga                                |      |          |
| <u>G</u> erenciador: DBase ▼ Alterar Senha   |      |          |
| Criar <u>A</u> tivar <u>S</u> uprimir Fechar | Ajud | a        |
| Banco de Dados corrente Piranga              |      |          |

Passo1 1. Ativar Banco de Dados Piranga

Figura 1. Ativação do banco Piranga

Passo 2. Verificar Modelos de Dados para o Banco Piranga

| 🚂 Modelo de Dados 🦳 🗌                                                                                                    | $\times$ |
|----------------------------------------------------------------------------------------------------|----------|
| Categorias Classes Temáticas                                                                                                    |          |
| <ul> <li>Cromo_Fuzzy</li> <li>Drenagem</li> <li>Fatiamento</li> <li>Gama_Fuzzy</li> <li>Gama_Fuzzy_Litologia</li> <li>Geologia</li> <li>Geologia</li> </ul> | ^        |
| T Recorte                                                                                                    | ¥        |
| Nome: Gama_Fuzzy Tabela: CG000023                                                                                                    |          |
| Modelos de Dados                                                                                                    |          |
| O Imagem O Cadastral                                                                                                    |          |
| MNT     O Rede                                                                                                    |          |
| ○ Temático                                                                                                    |          |
| <u>C</u> riar Alterar <u>S</u> uprimir <u>V</u> isual                                                                                                    |          |
| Executar Fechar Ajuda                                                                                                    |          |

Figura 2. Verificação dos Modelos de Dados para o Banco Piranga

Passo 3. Ativar Projeto Cromo

| 🞢 Projetos                |               |              |                |                 | -          |                 | × |
|---------------------------|---------------|--------------|----------------|-----------------|------------|-----------------|---|
| Projetos                  |               |              |                |                 |            |                 |   |
| Cromo                     |               |              |                |                 |            |                 |   |
| Nome:                     | Cromo         |              |                |                 |            |                 |   |
| Projeção                  | UTM/Hay       | ford/C       | orrego/        | 1               |            |                 |   |
| Projeção de Referên       | cia           |              |                |                 |            |                 |   |
| Projeção                  |               |              |                |                 |            |                 |   |
| Retângulo Envolvente      |               |              |                |                 |            |                 |   |
| Coordenadas: (            | ) <u>G</u> MS |              | () <b>G</b>    | )               | • <u>P</u> | lanas           |   |
| <u>X</u> 1: 675750.6530   |               |              | X <u>2</u> : 6 | 84240.8370      |            |                 |   |
| Y <u>1</u> : 7723706.5930 |               |              | <u>Y</u> 2: 7  | 732252.189      | 0          |                 |   |
| Hemisfério                | : O N (       | ) s          |                | ON (            | ) s        |                 |   |
| Criar A                   | tivar         | <u>D</u> esa | ativar         | Alte <u>r</u> a | r          | <u>S</u> uprimi | r |
| Fe                        | char          |              |                | Ajud            | a          |                 |   |
| rojeto corrente: Crom     | D             |              |                |                 |            |                 |   |

Figura 3. Ativando Projeto Cromo

## EXERCÍCIO 1. INICIAR MODELAGEM E OPERAÇÕES

Passo 1. Geração de Grade Regular para o PI: Teores\_Cromo

| 📠 Geraçâ            | io de Gra             | -        |           | ×     |
|---------------------|-----------------------|----------|-----------|-------|
| Dados de B          | Entrada               |          |           |       |
| Amostra             | a 🛛 🕕 Grade           | e (      | ) TIN     |       |
| Interpola           | dor                   |          |           |       |
| Média Por           | nd./Cota/Quad.        |          |           | -     |
| Potência:           | 2                     |          |           | •     |
| Raio:               | 2409.8348491          | 1310870  | 0         |       |
| Saída<br>PI: Teores | s_Cromo               |          |           |       |
|                     | R <u>e</u> tângulo En | volvente |           |       |
| Tamanho             | do Pixel              | Tip      | o de Imag | gem – |
| X: 30               |                       |          | 32 bits   |       |
| Y: 30               |                       | 0        | 64 bits   |       |
| Executa             | r Fech                | ar       | Ajud      | a     |

Figura 4. Geração de grade regular para PI Teores\_Cromo

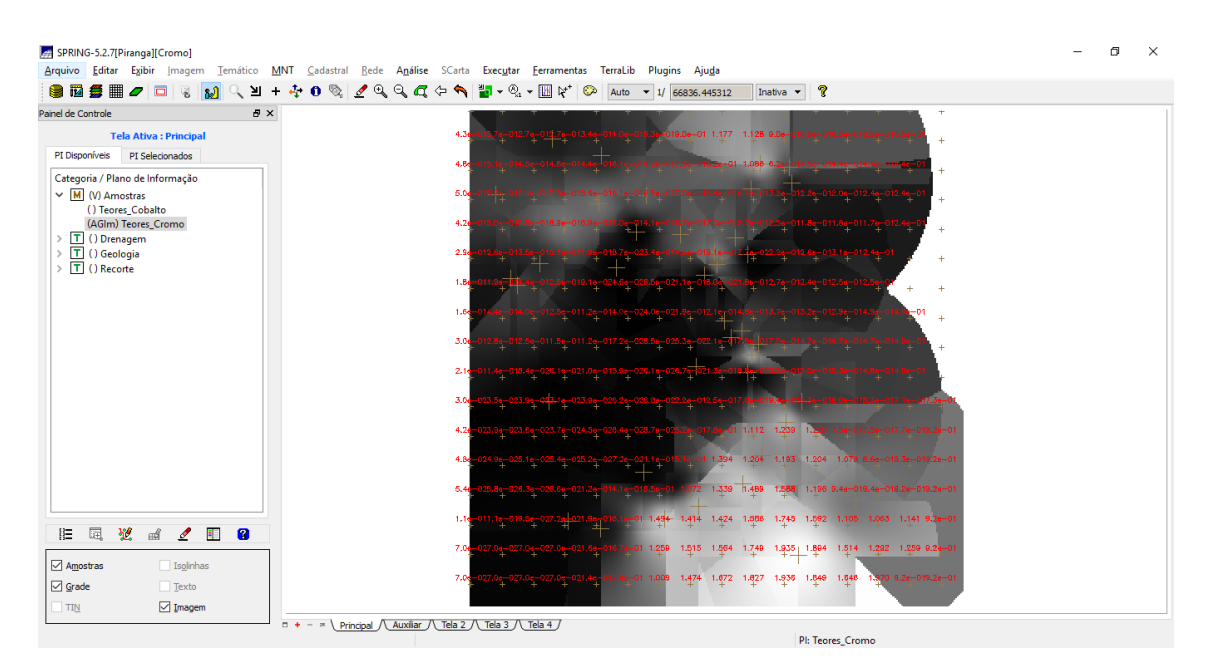

Figura 5. Grade retangular gerada para PI Teores\_Cromo

Passo 2. Geração de Grade Regular para o PI: Teores\_Cobalto

| Dados de Entrada <ul> <li>Amostra</li> <li>Grade</li> <li>TIN</li> </ul> Interpolador   Média Pond./Cota/Quad.   Potência:   2   Raio:   2409.834849113108700   Saída PI: Teores_Cobalto Retângulo Envolvente Tamanho do Pixel Tipo de Imagem X: 30 32 bits Y: 30 Executar Fechar Ajuda                                                                                                    | 📠 Geraçâ            | io de Gra —                  | · 🗆 X          |
|----------------------------------------------------------------------------------------------------|---------------------|------------------------------|----------------|
| <ul> <li>Amostra Grade TIN</li> <li>Interpolador</li> <li>Média Pond./Cota/Quad.</li> <li>Potência: 2</li> <li>Raio: 2409.834849113108700</li> <li>Saída</li> <li>PI: Teores_Cobalto</li> <li>Retângulo Envolvente</li> <li>Tamanho do Pixel</li> <li>Tipo de Imagem</li> <li>X: 30</li> <li>Gaberro Science</li> <li>Y: 30</li> <li>Gaberro Gaberro</li> <li>Gaberro</li> <li>Amostra Cobalto</li> <li>Amostra Cobalto</li> <li>Amostra Cobalto</li> <li>Amostra Cobalto</li> <li>Retângulo Envolvente</li> <li>Tamanho do Pixel</li> <li>Tipo de Imagem</li> <li>X: 30</li> <li>Activativativativativativativativativativa</li></ul> | Dados de B          | Entrada                      |                |
| Interpolador         Média Pond./Cota/Quad.         Potência:         2         Raio:       2409.834849113108700         Saída         PI:       Teores_Cobalto         Retângulo Envolvente         Tamanho do Pixel       Tipo de Imagem         X:       30         Y:       30         Y:       30         Executar       Fechar         Ajuda                                                                                                    | Amostra             | a 🔘 Grade                    |                |
| Média Pond./Cota/Quad.       ▼         Potência:       2       ▼         Raio:       2409.834849113108700       ▼         Saída       PI:       Teores_Cobalto         Retângulo Envolvente       Tipo de Imagem         X:       30       ♀         Y:       30       ♀         Executar       Fechar       Ajuda                                                                                                    | Interpola           | dor                          |                |
| Potência:       2       ▼         Raio:       2409.834849113108700         Saída         PI:       Teores_Cobalto         Retângulo Envolvente         Tamanho do Pixel       Tipo de Imagem         X:       30         Y:       30         Y:       30         Executar       Fechar         Ajuda                                                                                                    | Média Por           | nd./Cota/Quad.               | -              |
| Raio:       2409.834849113108700         Saída         PI:       Teores_Cobalto         Retângulo Envolvente         Tamanho do Pixel       Tipo de Imagem         X:       30         Y:       30         Y:       30         Executar       Fechar         Ajuda                                                                                                    | Potência:           | 2                            | -              |
| Saída<br>PI: Teores_Cobalto<br>Retângulo Envolvente<br>Tamanho do Pixel<br>X: 30<br>Y: 30<br>Executar<br>Techar<br>Ajuda                                                                                                    | Raio:               | 2409.834849113               | 108700         |
| Tamanho do Pixel  Tipo de Imagem    X:  30    Y:  30    Get bits      Executar      Fechar      Ajuda                                                                                                    | Saída<br>PI: Teores | s_Cobalto<br>Retângulo Envol | vente          |
| X: 30       32 bits         Y: 30       64 bits         Executar       Fechar       Ajuda                                                                                                    | Tamanho             | do Pixel                     | Tipo de Imagem |
| Y: 30 O 64 bits<br>Executar Fechar Ajuda                                                                                                    | X: 30               |                              | 32 bits        |
| Executar Fechar Ajuda                                                                                                    | Y: 30               |                              | ○ 64 bits      |
|                                                                                                    | Executa             | r Fechar                     | Ajuda          |

Figura 6. Geração de grade regular para PI Teores\_Cobalto

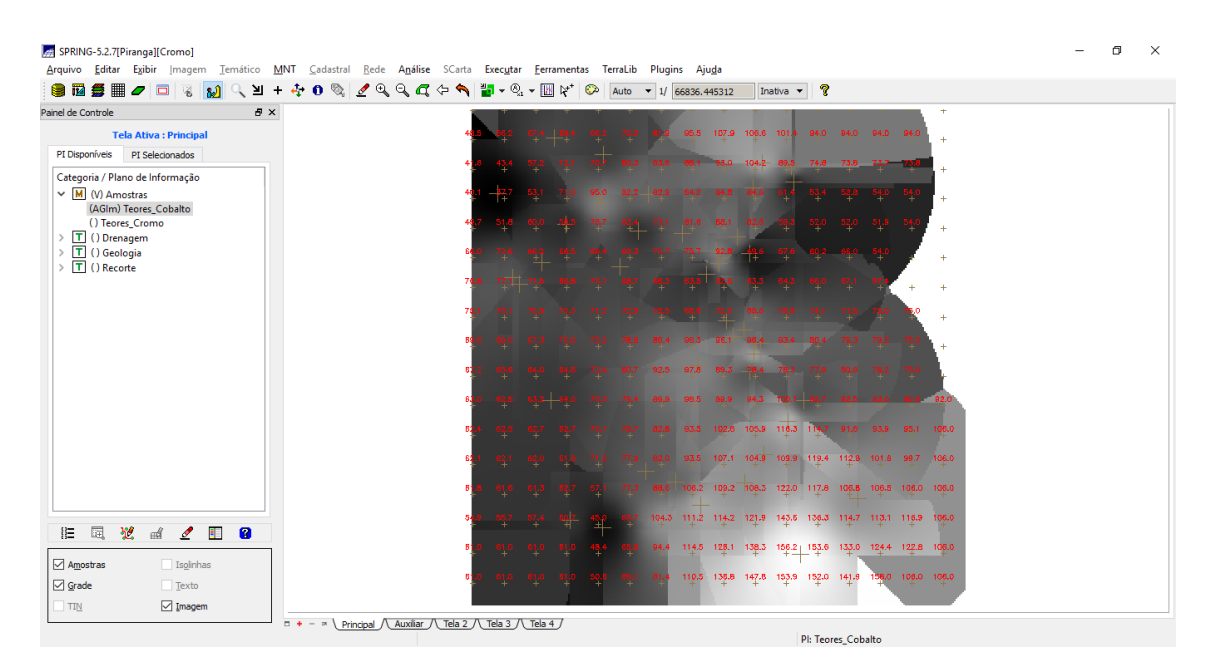

Figura 7. Grade retangular gerada para PI Teores\_Cobalto

Passo 3. Gerar Mapa Ponderado da Geologia

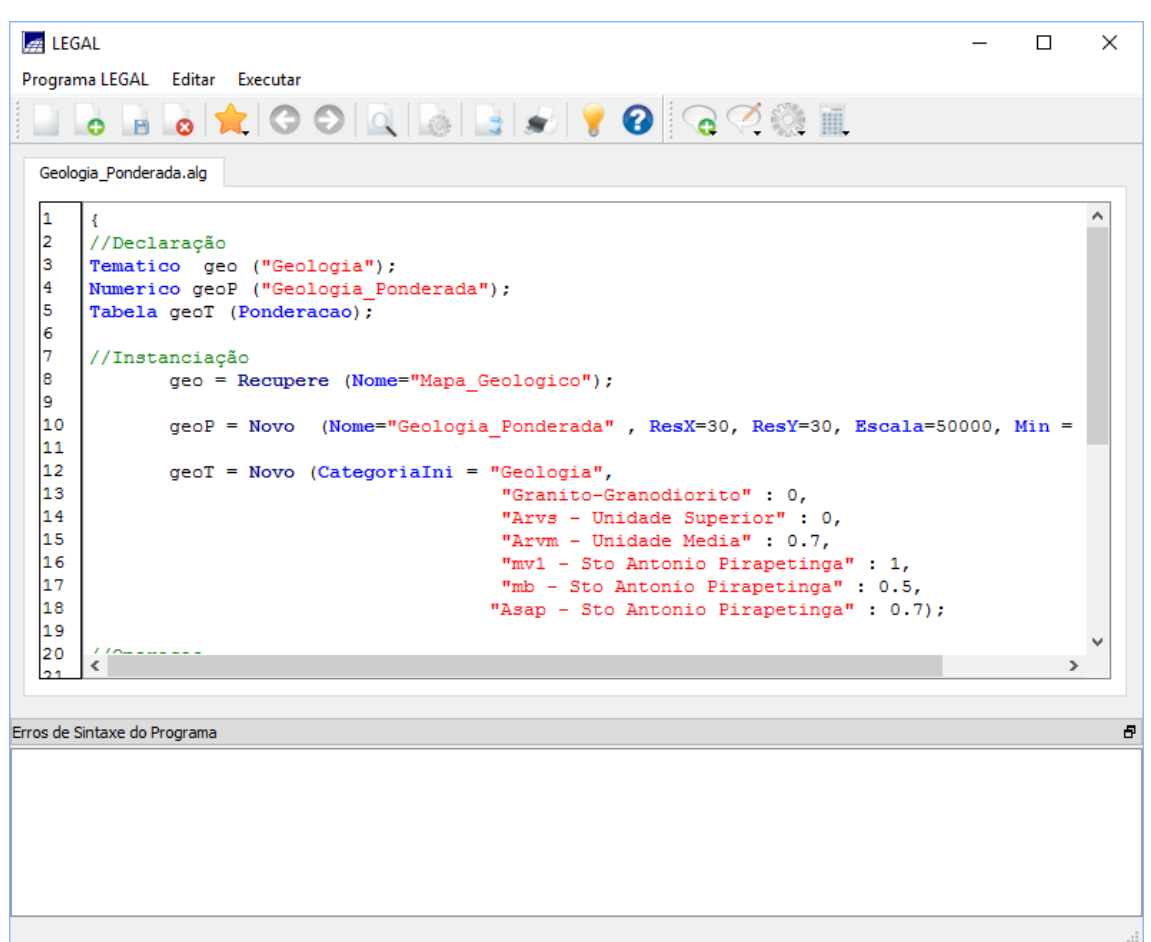

Figura 8. Execução de programa LEGAL para a geração de mapa ponderado de geologia

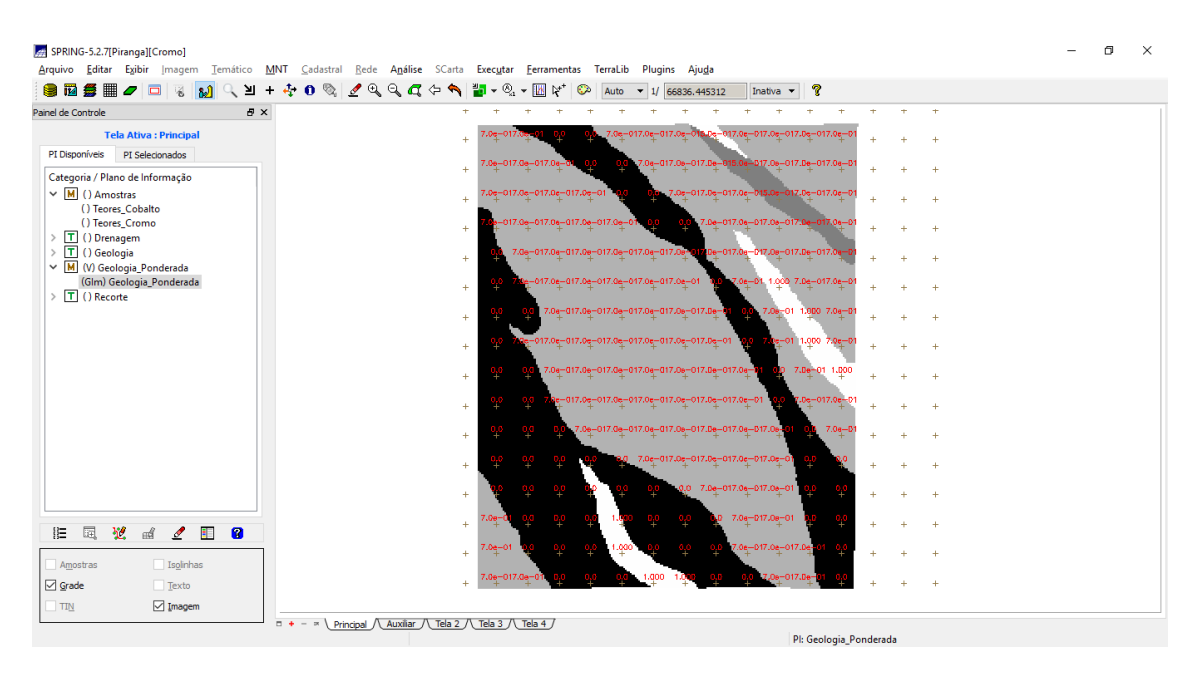

Figura 9.Mapa de geologia ponderada produzida pelo programa LEGAL

| Passo 4. | Mapear a | ı grade ( | represent | ação) do l | PI Teo | ores_C | romo | utilizando | Fuzzy |
|----------|----------|-----------|-----------|------------|--------|--------|------|------------|-------|
| Logic    |          |           |           |            |        |        |      |            |       |

| LEGAL –                                                                                                    |                          | ×           |
|----------------------------------------------------------------------------------------------------|--------------------------|-------------|
| Programa LEGAL Editar Executar                                                                                                    |                          |             |
|                                                                                                    |                          |             |
| Cromo_Fuzzy.alg                                                                                                    |                          |             |
| <pre>1  { 2 // Fuzzy cromo (ponto ideal com um teor de 1.855 % e ponto de cruzamento em 0.32) 3 //Declaração 4 Numerico cromo ("Amostras"); 5 Numerico cromofuzzy ("Cromo_Fuzzy"); 6 7 //Instanciação 8 cromo = Recupere ( Nome= "Teores_Cromo" ); 9 cromofuzzy = Novo (Nome = "Cromo_Fuzzy", ResX=30, ResY=30, Escala=50000, Min=0, N 10 11 //operação 12 cromofuzzy = (cromo &lt; 0.20)? Numerico(0) : (cromo &gt; 1.855)? Numerico (1) : ( 1/ 13 } 14</pre> | <pre>fax=1); /(1 +</pre> | *<br>;<br>( |
| 15<br>16<br>17<br>18<br>19                                                                                                    |                          |             |
| 20 <                                                                                                    | )                        | . *         |
|                                                                                                    |                          |             |
| Erros de Sintaxe do Programa                                                                                                    |                          | 5           |
|                                                                                                    |                          |             |
|                                                                                                    |                          |             |

Figura 10. Execução de programa LEGAL para mapear a grade de Teores\_Cromo usando Lógica Fuzzy

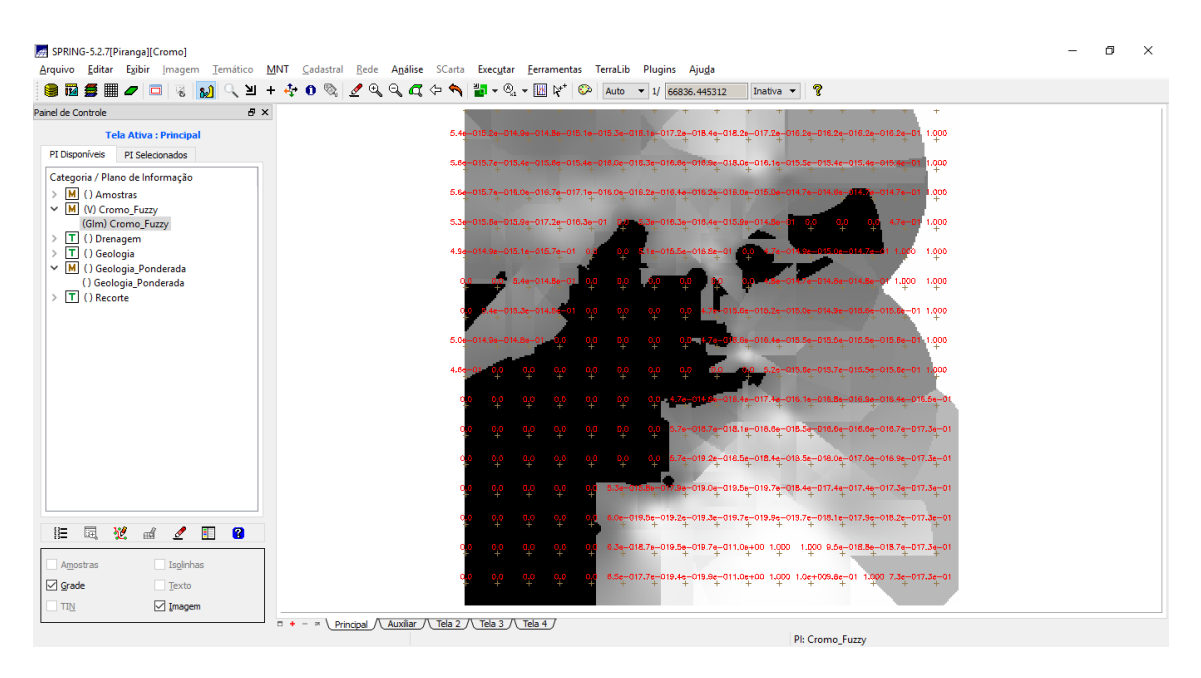

Figura 11. Resultado do mapeamento de Cromo com lógica fuzzy utilizando programa LEGAL

Passo 5. Mapear a grade (representação) do PI Teores\_Cobalto utilizando Fuzzy Logic.

| 🛃 LEGAL                                                                                                    | -        |        | ×   |
|----------------------------------------------------------------------------------------------------|----------|--------|-----|
| Programa LEGAL Editar Executar                                                                                                    |          |        |     |
| 🗋 🗟 🔒 👠 😋 🎯 🔍 🕼 📑 🔊 💡 🕝 🖓 🎆 🔳                                                                                                    |          |        |     |
| Cobalto_Fuzzy.alg           1         {           2         // Fuzzy cobalto (ponto ideal com um teor de 150.92 ppm e ponto de cruzame)                   | ento em  | 80ppm) |     |
| 3<br>4 //Declaração<br>5 Numerico cobal ("Amostras");<br>6 Numerico cobalfuzzy ("Cobalto_Fuzzy");<br>7                                                    |          |        |     |
| <pre>//Instanciação 9 cobal = Recupere ( Nome= "Teores_Cobalto" ); 10 cobalfuzzy = Novo( Nome = "Cobalto_Fuzzy" , ResX = 30, ResY = 30, Escala = 11</pre> | = 50000, | Min =  | 0   |
| <pre>12 //Operação 13 cobalfuzzy= (cobal &lt;60) ? 0 : (cobal&gt;150.92)? 1 : 1/( 1 +(0.000198*((cobal 14 ) 15 16</pre>                                   | L – 150. | 92 )^2 | )   |
| 17<br>18                                                                                                    |          |        |     |
| <                                                                                                    |          |        | >   |
|                                                                                                    |          |        | -   |
| erros de Sintaxe do Programa                                                                                                    |          |        | - C |
|                                                                                                    |          |        |     |
|                                                                                                    |          |        |     |
|                                                                                                    |          |        |     |
|                                                                                                    |          |        |     |

Figura 12. Execução de programa LEGAL para mapear a grade de Teores\_Cobalto usando Lógica Fuzzy

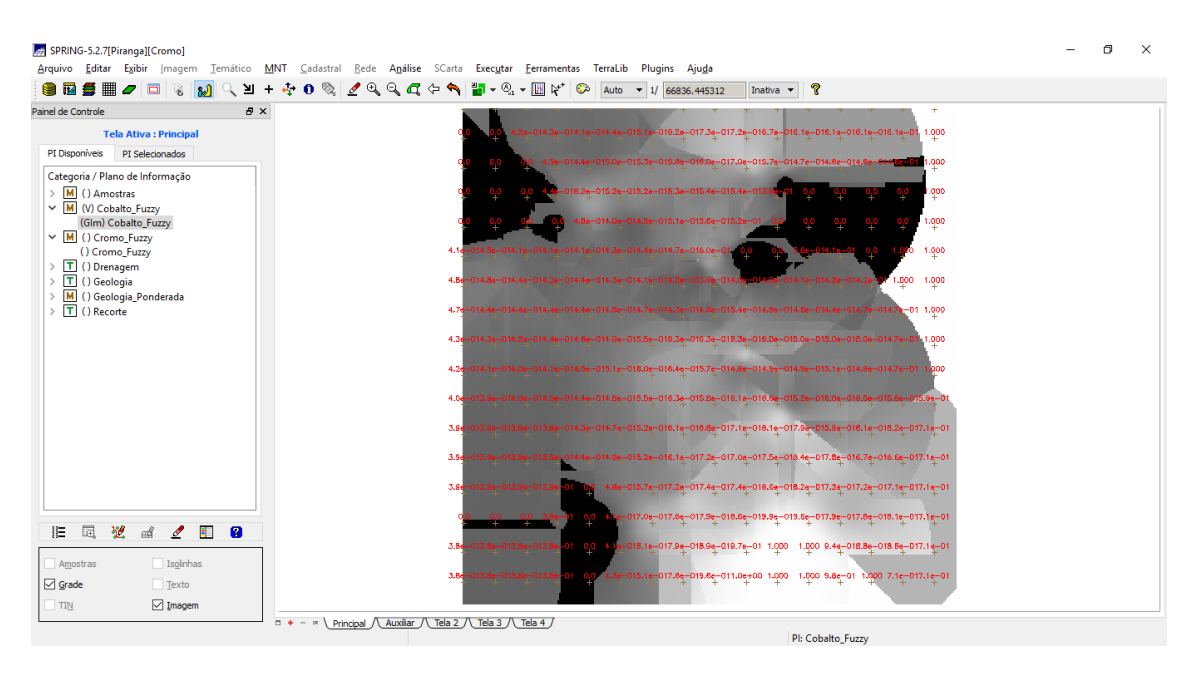

Figura 13. Resultado do mapeamento de Cobalto com lógica fuzzy utilizando programa LEGAL

| Passo 6. Cruzar os PI's Cromo_ | _Fuzzy e Cobalto_ | _Fuzzy utilizando | a função |
|--------------------------------|-------------------|-------------------|----------|
| Fuzzy Gama                     |                   |                   |          |

| EGAL                                                                                                    | _          |       | × |
|----------------------------------------------------------------------------------------------------|------------|-------|---|
| Programa LEGAL Editar Executar                                                                                                    |            |       |   |
| 📄 🗟 📄 👩 🚖 🌀 🍽 🔍 📓 📄 🌒 🍞 🚱 🧟 🥨 🛄                                                                                                    |            |       |   |
| Gama_Fuzzy.alg                                                                                                    |            |       |   |
| <pre>1 { 2 //Declaração 3 Numerico cobal("Cobalto_Fuzzy"), cromo("Cromo_Fuzzy"), geol ("Geologia_F 4 Numerico gama ("Gama_Fuzzy"); </pre>                              | Ponderada" | );    | ^ |
| <pre>5 6 //Instanciação 7 cobal = Recupere (Nome= "Cobalto_Fuzzy"); 8 cromo = Recupere (Nome= "Cromo_Fuzzy"); 9 geol = Recupere (Nome= "Geologia_Ponderada"); 10</pre> |            |       |   |
| <pre>11 gama=Novo (Nome="Gama_Fuzzy", ResX=30, ResY= 30, Escala=50000, Min=0, Ma 12 13 //Operação 14 g=0.70;</pre>                                                     | ax=1);     |       |   |
| <pre>15 gama = (cobal*cromo*geol)^(1 - g) * (1 - ( (1 - cobal) * (1 - cromo) * 16 } 17 18 19</pre>                                                                     | (1- geol)  | )^g); | ; |
| 20                                                                                                    |            | >     | Ť |
|                                                                                                    |            |       |   |
| Erros de Sintaxe do Programa                                                                                                    |            |       | 5 |
|                                                                                                    |            |       |   |
|                                                                                                    |            |       |   |

Figura 14. Execução de programa LEGAL para cruzar PI's Cromo\_Fuzzy e Cobalto\_Fuzzy utilizando a função Fuzzy Gama

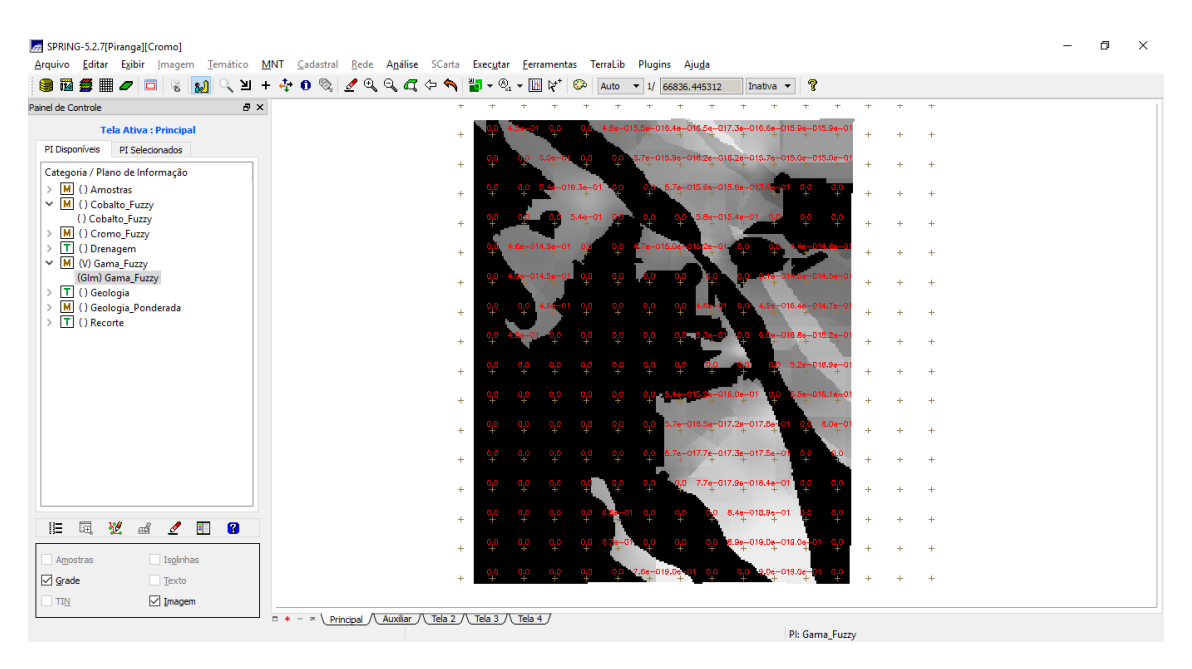

Figura 15. Resultado do cruzamento de PI's utilizando programa LEGAL

Passo 7. Criar o PI Cromo\_AHP utilizando a técnica de suporte à decisão AHP (Processo Analítico Hierárquico)

| 🚂 Suporte à decisâ                                                         | io (AHP)      |                        | – 🗆 X                                                             |
|----------------------------------------------------------------------------|---------------|------------------------|-------------------------------------------------------------------|
| Categorias                                                                 |               |                        |                                                                   |
| Fatiamento<br>Gama_Fuzzy<br>Gama_Fuzzy_Lito<br>Geologia<br>Geologia_Ponder | logia<br>'ada |                        | <ul> <li>▲</li> <li>▲</li> <li>▲</li> <li>▲</li> <li>▲</li> </ul> |
| Critério                                                                   |               | Peso                   | Critério                                                          |
| Cromo_Fuzzy                                                                | 5             | Melhor 🔻               | Cobalto_Fuzzy <=>                                                 |
| Cromo_Fuzzy                                                                | 8             | Criticamente Melhor 🔹  | Geologia_Ponderac <=>                                             |
| Cobalto_Fuzzy                                                              | 4             | Moderadamente Melhor 🔻 | Geologia_Ponderad <=>                                             |
|                                                                            |               | Igual 👻                | <=>                                                               |
|                                                                            |               | Igual 👻                | <=>                                                               |
|                                                                            |               | Igual 👻                | <=>                                                               |
|                                                                            |               | Igual 🔻                | <=>                                                               |
|                                                                            |               | Igual 🔻                | <=>                                                               |
|                                                                            |               | Igual 🔻                | <=>                                                               |
|                                                                            |               | Igual 👻                | <=>                                                               |
| Raz                                                                        | ão de Con     | sistência 0.081        |                                                                   |
| Calcular Pes                                                               | 50            | Fechar                 | Ajuda                                                             |

Figura 16. Executando análise de suporte a decisão (AHP)

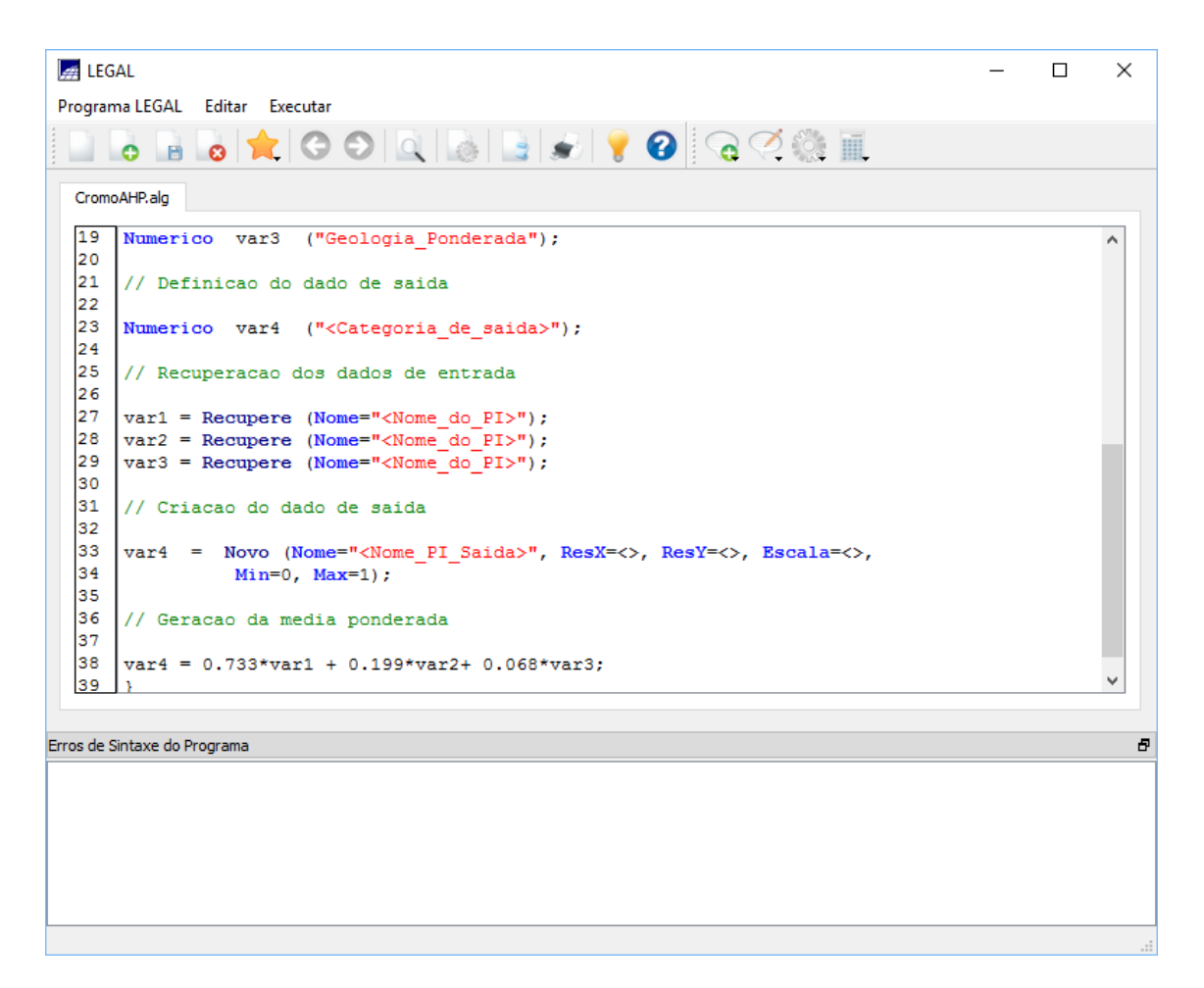

Figura 17. Programa LEGAL gerado no processo de análise de suporte a decisão (AHP) antes de ser editado

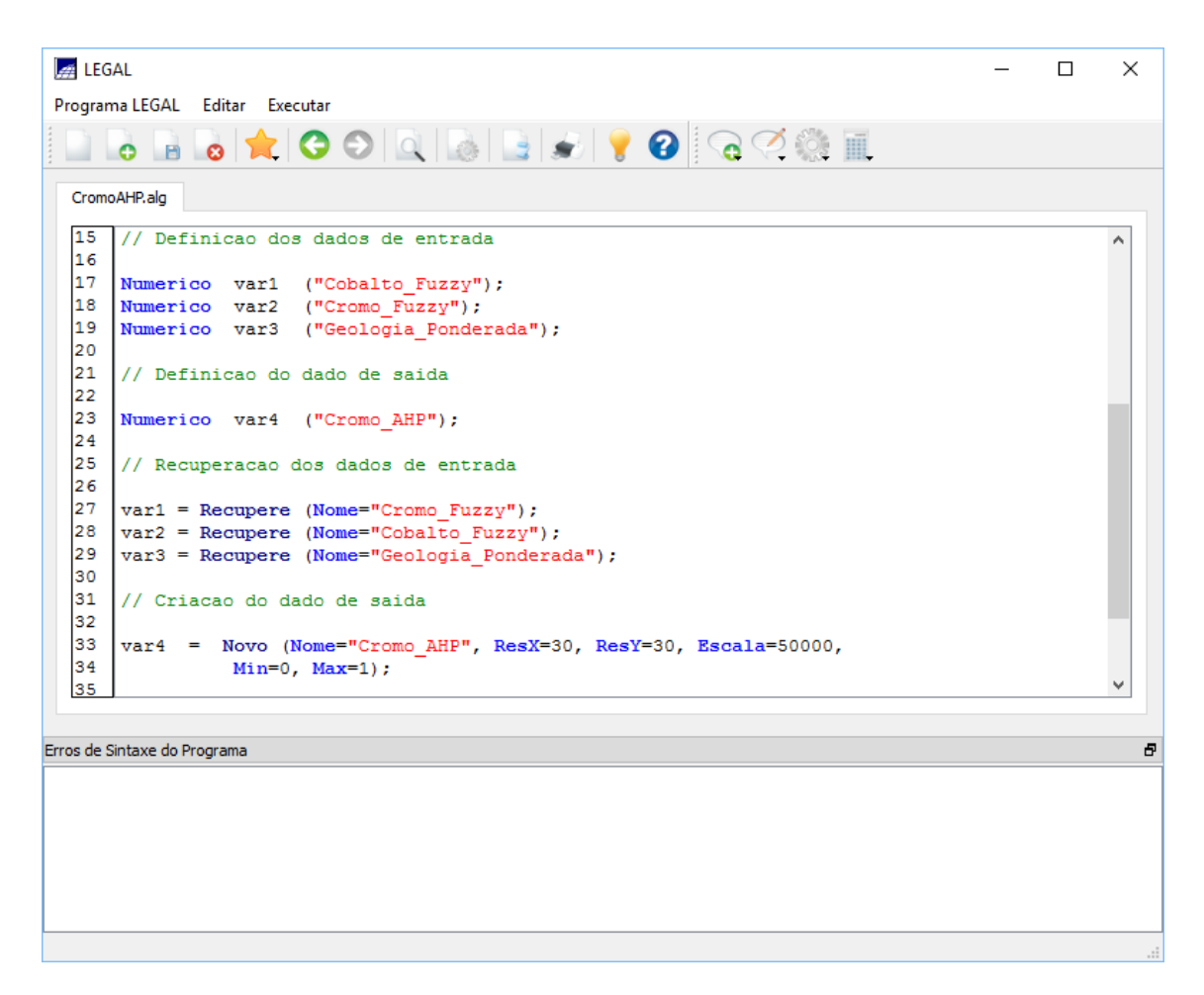

Figura 18. Programa LEGAL gerado no processo de análise de suporte a decisão (AHP) depois de ser editado

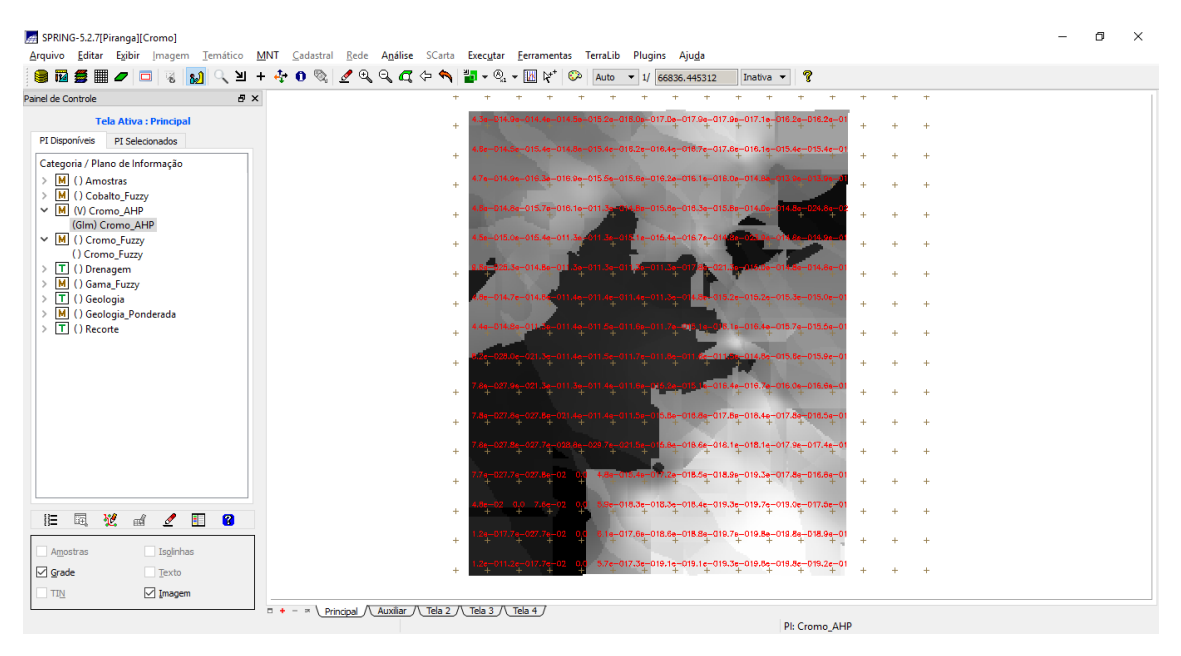

Figura 19.PI Cromo\_AHP produzido pela análise de suporte a decisão (AHP) através de programa LEGAL

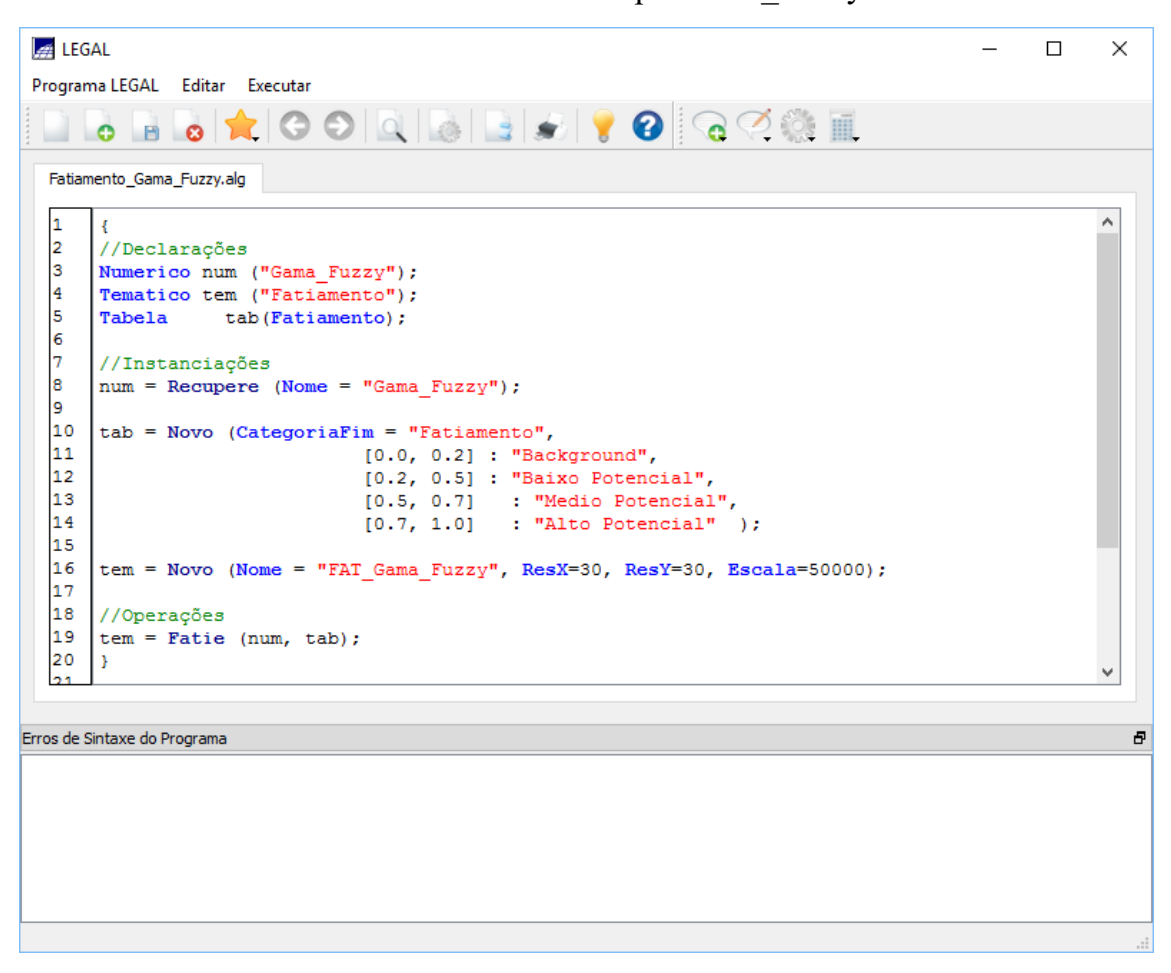

Passo 8. Realizar o Fatiamento no Geo-Campo Gama Fuzzy

Figura 20.Programa LEGAL para fatiamento no Geo-Campo Gama Fuzzy

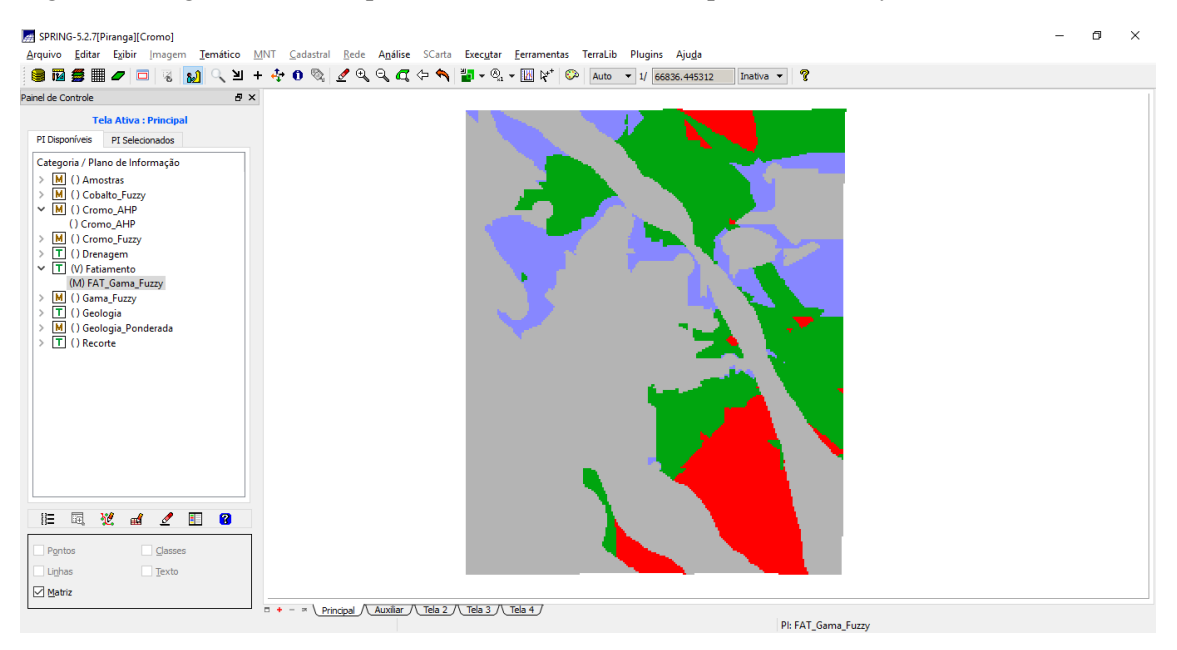

Figura 21. Resultado do Fatiamento Gama-Fuzzy

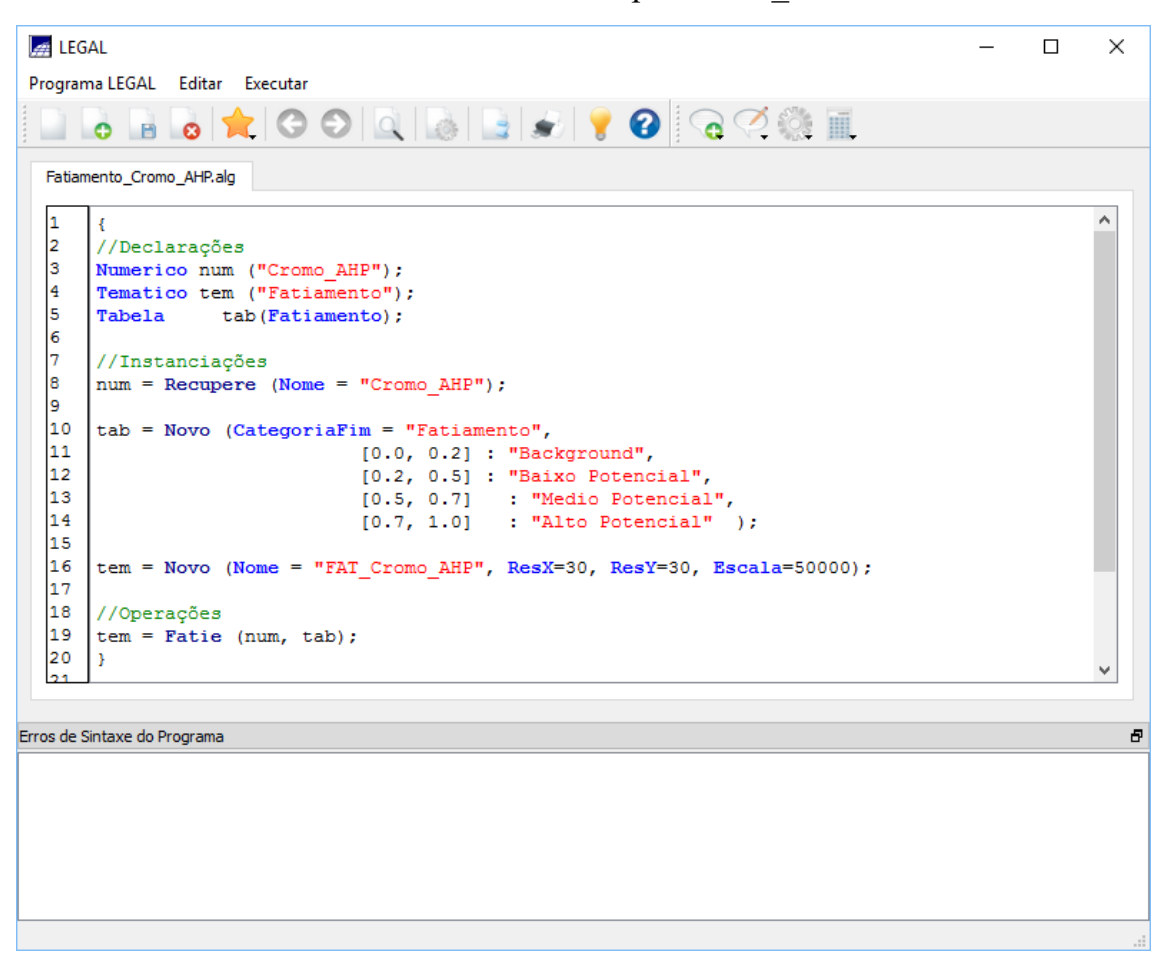

Passo 9. Realizar o Fatiamento no Geo-Campo Cromo AHP

Figura 22. Programa LEGAL para o Fatiamento Geo-Campo Cromo-AHP

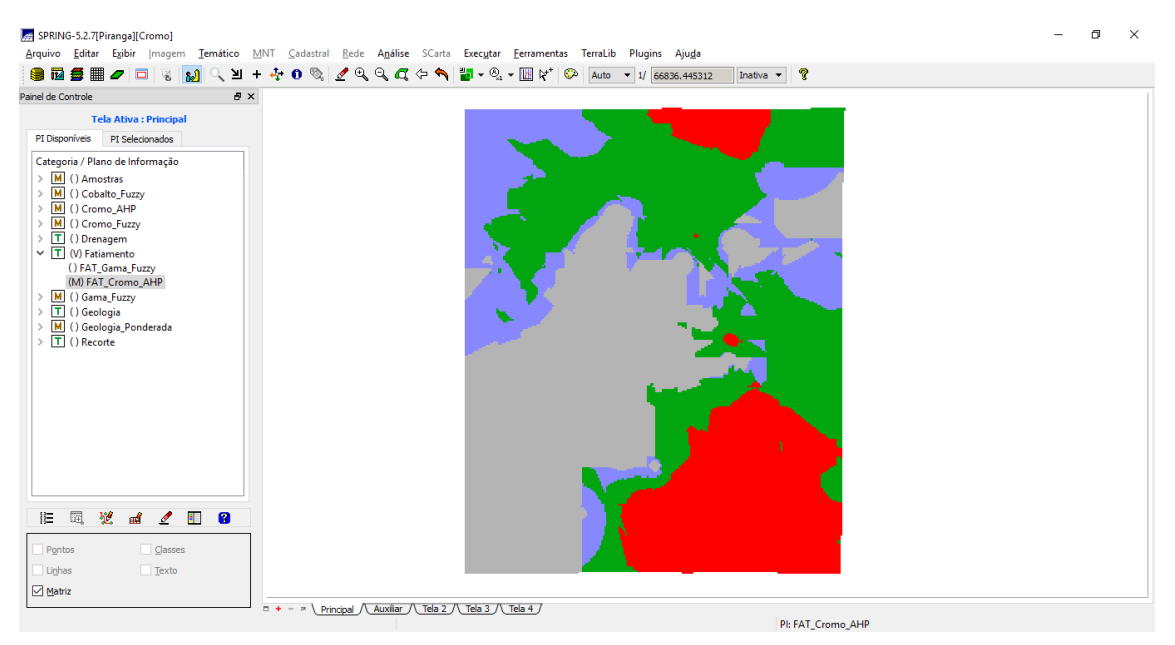

Figura 23.Resultado do fatiamento Geo-Campo Cromo-AHP

Passo 10. Etapa Final

Comparando os resultados obtidos pelas téncias Cromo-AHP e Gama-Fuzzy, observa-se que há grande variação da classificação, em especial nas classes de Alto Potencial e Médio Potencial.

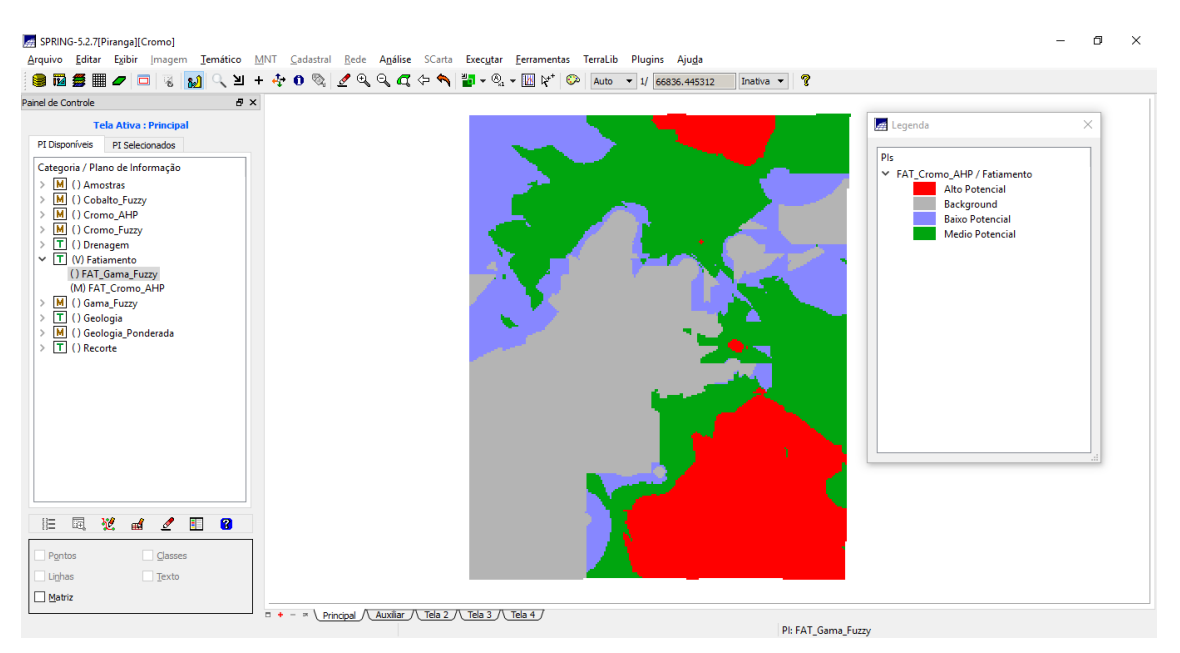

Figura 24. Resultado utilizando Cromo-AHP

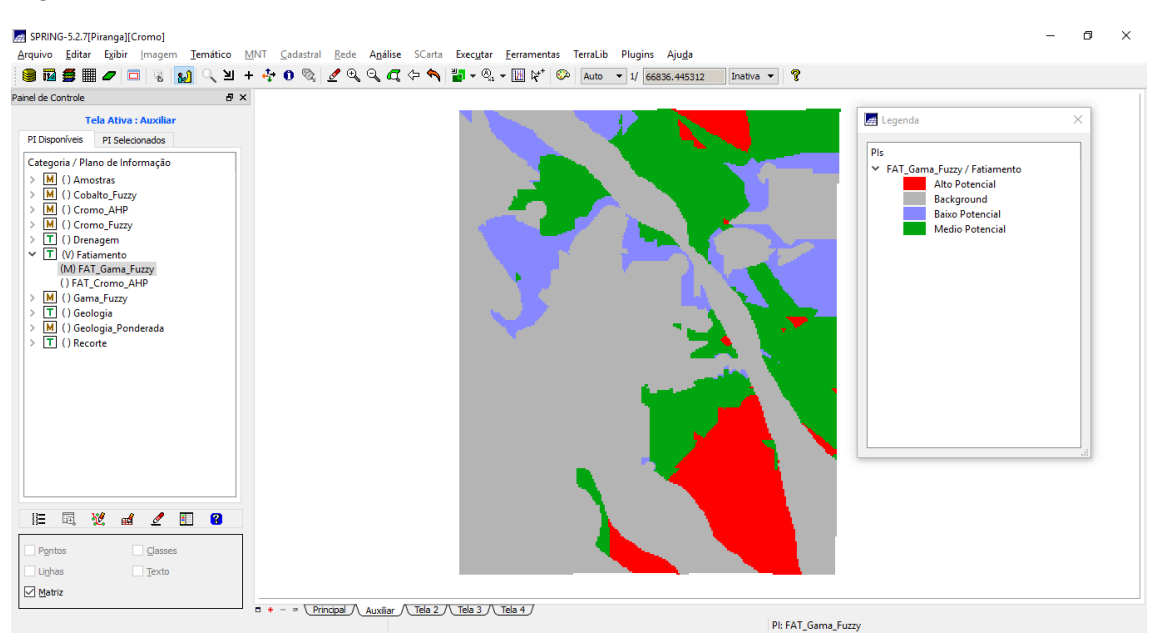

Figura 25. Resultado utilizando Gama-Fuzzy